Web からの学外文献複写・資料の借用依頼方法

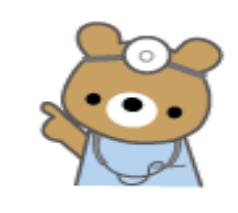

1. ログインする \*ログイン方法はいくつかあります。

https://opac.hama-med.ac.jp/opac/user/login

| ログイン  |  |
|-------|--|
| ログイン名 |  |
| パスワード |  |
| ログイン  |  |
| ヘルプ   |  |
|       |  |

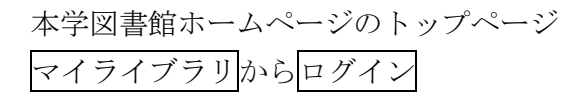

本学蔵書検索(OPAC)から資料検索した 場合は、検索結果の複写依頼ボタンから ログイン

- 2. 学外文献複写・資料の借用を依頼する
- \* マイライブラリのトップ画面の操作メ
   ニューから文献の複写 資料の借用を
   選択します。
- \* 本学蔵書検索(OPAC)から資料検索した 場合は検索結果の雑誌名をクリックし、 学外へ複写依頼をクリックしてください。
- \* 本学に所蔵している文献は学外には依頼 できません。(研究室、病院所蔵分を含みます) 研究室等所蔵資料をご希望の場合、 図書館にお申し出ください。

# 3. 入力画面に入力する

- \* 項目でわかるところは、必ず入力し てください。(詳細不明の場合は PubMed や医中誌 Web などで調べ てください。
- \* PubMed や医中誌 Web などの検索結
   果から依頼するときは元の論文の複
   写を依頼から申し込みをすると必要
   項目「雑誌名・巻号・ページ・著者・
   論文名」が自動的に入力されますので
   便利です。

校費申込に限り、文献受取方法を選択で きます。私費申込は図書館カウンターの みの受取になるため表示されません。

| 3                                                       | 該当の項目をク                  | <u><u><u>J</u><u>v</u><u>7</u>!</u></u> |
|---------------------------------------------------------|--------------------------|-----------------------------------------|
| マイライブラリ                                                 |                          |                                         |
| END-01680 JS UNA<br>個用中の資料<br>個用中の資料はありません。             | 入手待ちの資料<br>並属第に筆写を依頼中の資料 |                                         |
| ブックマーク<br>ありません。                                        | 個型 た 費料の 関語              | 35#                                     |
| <ul> <li>個人設定</li> <li>サービス設定の変更<br/>通知設定の変更</li> </ul> |                          |                                         |

| 入力                                                                                                    | 確認売了              |
|----------------------------------------------------------------------------------------------------|-------------------|
| 論文著者名                                                                                                    |                   |
| 論文名                                                                                                    |                   |
| モノクロ                                                                                                    | のみ、またはカラー図表等はカラー  |
| 希望か選                                                                                                    | 択してください。          |
| 受付館に                                                                                                    | よってコピーの料金が異なります。  |
|                                                                                                    |                   |
| (カラー1                                                                                                    | 枚 75 円位~200 円位です) |
| (カラー1                                                                                                    | 枚 75 円位~200 円位です) |
| (カラー1<br><sub>利用者所属</sub>                                                                                                    | 枚 75 円位~200 円位です) |
| (カラー1<br><sup>利用者所属</sup>                                                                                                    | 枚 75 円位~200 円位です) |
| (カラー1<br><sup>利用者所属</sup><br>利用者<br>メールアドレス                                                                                                    | 枚 75 円位~200 円位です) |
| (カラー1<br><sup>利用者所属</sup><br><sup>利用者</sup><br>メールアドレス<br>ユーザCCアドレス                                                                                                    | 枚 75 円位~200 円位です) |
| (カラー1<br><sup>利用者所属</sup><br><sup>利用者</sup><br>メールアドレス<br>ユーザCCアドレス<br>支払区分                                                                                            | 枚 75 円位~200 円位です) |
| (カラー1<br><sup>利用者所属</sup><br><sup>利用者</sup><br>メールアドレス<br>ユーザCCアドレス<br>支払区分<br>送付方法                                                                                    | 枚 75 円位~200 円位です) |
| (カラー1<br><sup>利用者所属</sup><br><sup>利用者</sup><br>メールアドレス<br>ユーザCCアドレス<br>支払区分<br>送付方法<br>モノクロ・カラー                                                                        | 枚75円位~200円位です)    |
| <ul> <li>(カラー1)</li> <li>利用者所属</li> <li>利用者</li> <li>メールアドレス</li> <li>ユーザCCアドレス</li> <li>支払区分</li> <li>送付方法</li> <li>モノクロ・カラー</li> <li>文献受取方法</li> </ul>               | 枚 75 円位~200 円位です) |
| <ul> <li>(カラー1)</li> <li>利用者所属</li> <li>利用者</li> <li>メールアドレス</li> <li>ユーザCCアドレス</li> <li>支払区分</li> <li>送付方法</li> <li>モノクロ・カラー</li> <li>、文献受取方法</li> <li>遥信欄</li> </ul> | 枚 75 円位~200 円位です) |

1

2019.11

## 4. PubMedや医中誌Webの検索結果から文献を依頼する場合

PubMed や医中誌 Web などの検索結果から依頼するときは、元の論文の複写を依頼から申し込みをすると 必要項目「雑誌名・巻号・ページ・著者・論文名」が自動的に入力されますので便利です。

#### PubMed の検索結果から

#### Br J Surg. 2010 Sep;97(9):1318-30. doi: 10.1002/bjs 7174

Systematic review and meta-analysis of laparoscopic Nissen (posterior total) versus Toupet (posterior partial) fundoplication for gastro-oesophageal reflux disease.

Broeders JA1, Mauritz FA, Ahmed Ali U, Draaisma WA, Ruurda JP, Gooszen HG, Smout AJ, Broeders IA, Hazebroek EJ.

#### Author information

#### Abstract

BACKGROUND: Laparoscopic Nissen fundoplication (LNF) is currently considered the surgical approach of choice for gastro-oesophageal reflux disease (GORD). Laparoscopic Toupet fundoplication (LTF) has been said to reduce troublesome dysphagia and gas-related symptoms. A systematic review and meta-analysis of randomized clinical trials (RCTs) was performed to compare LNF and LTF.

METHODS: Four electronic databases (MEDLINE, Embase, Cochrane Library and ISI Web of Knowledge CPCI-S) were searched and the methodological quality of included trials was evaluated. Outcomes included recurrent pathological acid exposure, oesophagitis, dysphagia, dilatation for dysphagia and reoperation rate. Results were pooled in meta-analyses as risk ratios (RRs) and weighted mean differences.

RESULTS: Seven eligible RCTs comparing LNF (n = 404) with LTF (n = 388) were identified. LNF was associated with a significantly higher prevalence of postoperative dysphagia (RR 1.61 (95 per cent confidence interval 1.06 to 2.44); P = 0.02) and dilatation for dysphagia (RR

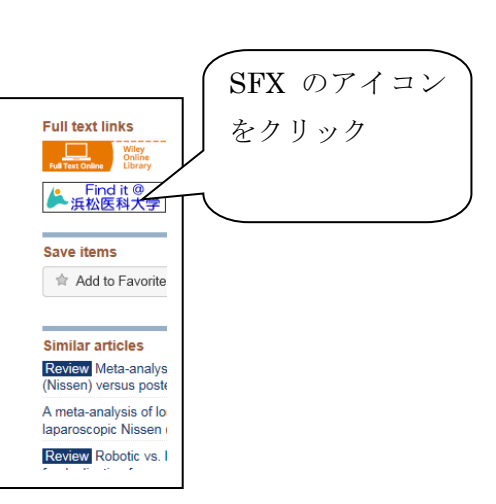

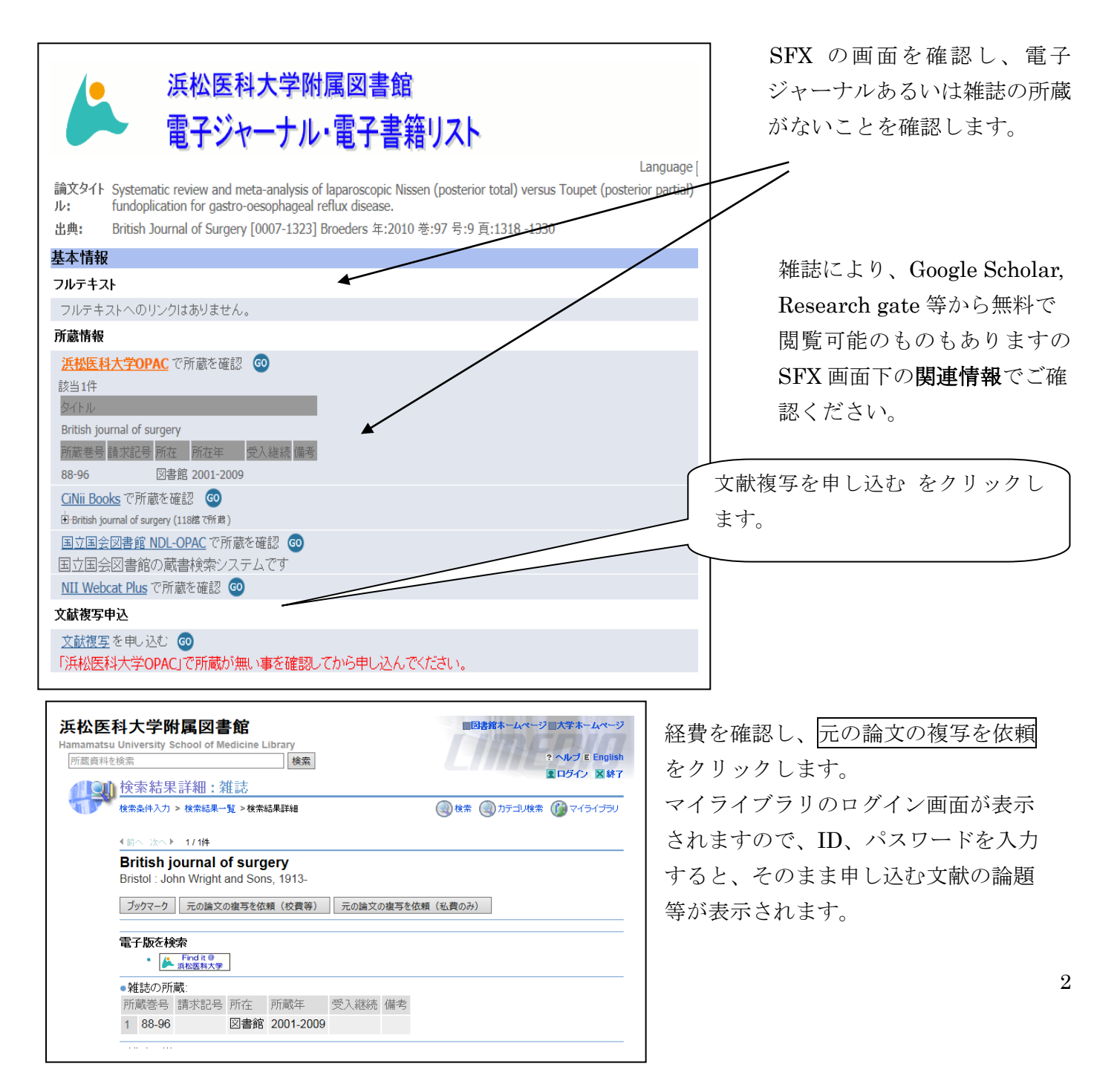

## 5. 入力画面内容を確認する

\*依頼入力画面の入力が終わりましたら確認に 進むボタンをクリックします。 確認ページが表示されます。

#### 6. 依頼完了

- \* この内容で依頼ボタンをクリックすると 依頼が完了です。
- \* 完了画面になりましたら、図書館に依頼が受付 され、図書館より登録されたメールアドレスへ 自動メールが届きます。(文献到着の連絡もメール でお知らせします)

| . <b>"</b>     | 確認。    完了                                   |
|----------------|---------------------------------------------|
| 文著者名           | Fanaroff Alexander                          |
| i文名            | Radial Access for Peripheral Interventions. |
| 8名(書名)         | Interventional Cardiology Clinics           |
| 号              | 9(1)                                        |
| ₩版年            | 2020                                        |
| ページ            | 53-61                                       |
| 版社             |                                             |
| SSN            | 22117458                                    |
| SBN            | 代理申込の場合は、通信欄に                               |
| 川用者所属          | 申込者の氏名(フルネーム)を                              |
| 1月者<br>(ールアドレス | 記入してください。                                   |
| LーザCCアドレス      |                                             |
| 医払区分           | pb(校費)                                      |
| <u>e</u> 付方法   | 普通                                          |
| ミノクロ・カラー       | モノクロとカラー両方(カラー図表 ラー複写希望)                    |
| 2.献受取方法        | 図書館カウンター                                    |
| <b>〔</b> 信欄    | ○○□△先生の依頼分です。 🖌                             |

- \* 受信されたメールは依頼した時の確認になりますので、文献複写が到着するまでは大切に保管して ください。
- \* 依頼した文献が図書館に所蔵しているなどの理由で学外に依頼しない場合は、キャンセルのメールが 届きます。
- \* お申込み後の経費の変更はできかねますので、あらかじめご了承ください。

#### 7. 終了

\*学外依頼が終わりましたら、必ずログアウトしてください。 画面が[ログアウトしました]の表示なりましたら、画面を閉じてください。

# マイライブラリ

## お知らせ

\*学外文献複写または借用図書の到着、キャンセル等のお知らせが掲載されます。 \*2週間を過ぎると掲載されている情報は消えます。

### 入手待ちの資料

\*現在、依頼している学外文献複写または借用図書の情報 がわかります。

### 借用中の資料

- \*現在、本学図書館で借りている図書名と返却期限日がわかります。
- \*貸出中の資料の貸出期間延長が1回に限り可能です。延長したい資料のチェックボックスをつけてから貸出期間の延長ボタンをクリックしてください。
- \*予約が入っている場合や返却期限が過ぎているときは貸出期間延長することができません。

浜松医科大学附属図書館 情報サービス係 内線:2171 serv3@hama-med.ac.jp